## **MERCUSYS**°

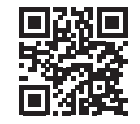

http://www.mercusys.com

## **Quick Installation Guide**

4G LTE Router

# C€[A[ ⊕

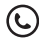

For technical support, the user guide and more information, please visit http://www.mercusys.com/support.

© 2023 MERCUSYS 7107500306 REV1.1.0

## Podłącz urządzenie

- Wsuń kartę SIM do slotu, aż usłyszysz kliknięcie.
- 2. Podłącz zasilacz do routera.
- Poczekaj, aż dioda LED Yi się zaświeci. Twój router jest poprawnie połączony z internetem.

#### Uwaga:

- Upewnij się, że Twoja karta SIM jest odblokowana. W przeciwnym razie, zaloguj się na stronę konfiguracyjną routera i przejdź do Zaawansowane
  Sieć > Zarządzanie PIN, w celu jej odblokowania.
- Jeśli dioda LED się nie zaświeci (brak internetu), sprawdź FAQ-2.

### 🙂 Korzystaj z internetu

Połącz swoje urządzenie z routerem (przewodowo lub bezprzewodowo). Domyślna nazwa sieci bezprzewodowej (SSID) i hasło są nadrukowane na etykiecie znajdującej się na spodzie routera.

## Spersonalizuj router

- Upewnij się, że Twój komputer jest połączony z routerem (przewodowo lub bezprzewodowo).
- Uruchom przeglądarkę internetową i wpisz adres http://mwlogin.net. Utwórz hasło do logowania.
- Postępuj zgodnie z poleceniami w Szybkiej konfiguracji, aby

ukończyć wstępną konfigurację.

Uwaga: Ten router może działać jako router bezprzewodowy w Trybie routera bezprzewodowego, kompatybilnego z modernami kablowymi, światłowodowymi i DSL. Więcej informacji można znaleźć w poradniku użytkownika na stronie https://www.mercusys.com/support/.

## Skonfiguruj Router za pomocą aplikacji MERCUSYS

1. Pobierz aplikację MERCUSYS z App Store, lub zeskanuj kod QR.

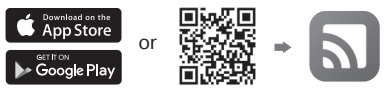

- Otwórz aplikację i zaloguj się swoim MERCUSYS ID. Uwaga: Jeśli nie masz konta, musisz je najpierw stworzyć.
- Kliknij ZACZYNAJMY i wybierz model swojego urządzenia. Postępuj zgodnie z krokami instrukcji, aby wykonać konfigurację i połączyć się z internetem.

## FAQ (Często zadawane pytania)

1. Co zrobić, jeśli nie mogę uzyskać dostępu do strony konfiguracyjnej?

#### Polski

- Uruchom ponownie router i spróbuj ponownie.
- Jeśli Twój komputer ma ustawiony statyczny adres IP, zmień jego ustawienia, aby pobierał adres IP automatycznie.
- Upewnij się, że poprawnie wpisujesz adres http://mwlogin.net w przeglądarce internetowej.
- Użyj innej przeglądarki internetowej i spróbuj ponownie.
- Wyłącz i włącz ponownie używaną kartę sieciową, a następnie spróbuj jeszcze raz.

#### 2. Co zrobić, jeśli nie mogę uzyskać dostępu do internetu?

- Sprawdź, czy Twoja karta SIM jest kartą LTE lub WCDMA.
- Sprawdź, czy Twoja karta SIM znajduje się w zasięgu Twojego operatora.
- Sprawdź, czy na Twojej karcie SIM znajdują się wystarczające środki.
- Zaloguj się na stronę konfiguracyjną routera i sprawdź:
  - Przejdź do Zaawansowane > Sieć > Zarządzanie PIN, aby sprawdzić, czy wymagany jest kod PIN. Jeśli tak, wpisz kod PIN otrzymany od operatora.
  - 2) Przejdź do Zaawansowane > Sieć > Internet, aby sprawdzić, czy dane otrzymane od dostawcy internetu są poprawnie wprowadzone. Jeśli nie są, utwórz nowy profil z poprawnymi danymi, a następnie wybierz go listy.
  - 3) Przejdź do Zaawansowane > Sieć > Ustawienia danych, aby sprawdzić czy wykorzystane dane przekraczają dopuszczony limit. Jeśli tak, kliknij Popraw i ustaw wartość wykorzystanych danych na 0 (zero), lub wyłącz Limit danych.

- 4) Przejdź do Zaawansowane > Sieć > Internet, aby sprawdzić, czy Dane mobilne są włączone. Jeśli nie są, włącz je, aby uzyskać dostęp do internetu.
- 5) Potwierdz ze swoim operatorem, czy znajdujesz się na obszarze usługi roamingu. Jeśli tak, przejdź do zakładki Zaawansowane > Sieć > Internet, aby włączyć Roaming danych.

#### 3. Jak zresetować router do ustawień fabrycznych?

- Na włączonym routerze, wciśnij i przytrzymaj przycisk WPS/RESET znajdujący się na tylnym panelu, aż dioda LED Power (Zasilania) zacznie migać. Wtedy należy puścić przycisk.
- Zaloguj się na stronę konfiguracyjną routera i przejdź do zakładki Zaawansowane > Narzędzia systemowe > Zapis i odczyt ustawień, aby zresetować router.

#### 4. Co należy zrobić, jeśli zapomnę hasła mojej sieci bezprzewodowej?

- Domyślne hasło jest nadrukowane na etykiecie produktu znajdującej się na routerze.
- Połącz komputer bezpośrednio z routerem za pomocą kabla Ethernet. Zaloguj się na stronę konfiguracyjną routera i przejdź do zakładki Podstawowe > Sieć bezprzewodowa, aby odczytać lub zresetować hasło sieci bezprzewodowej.